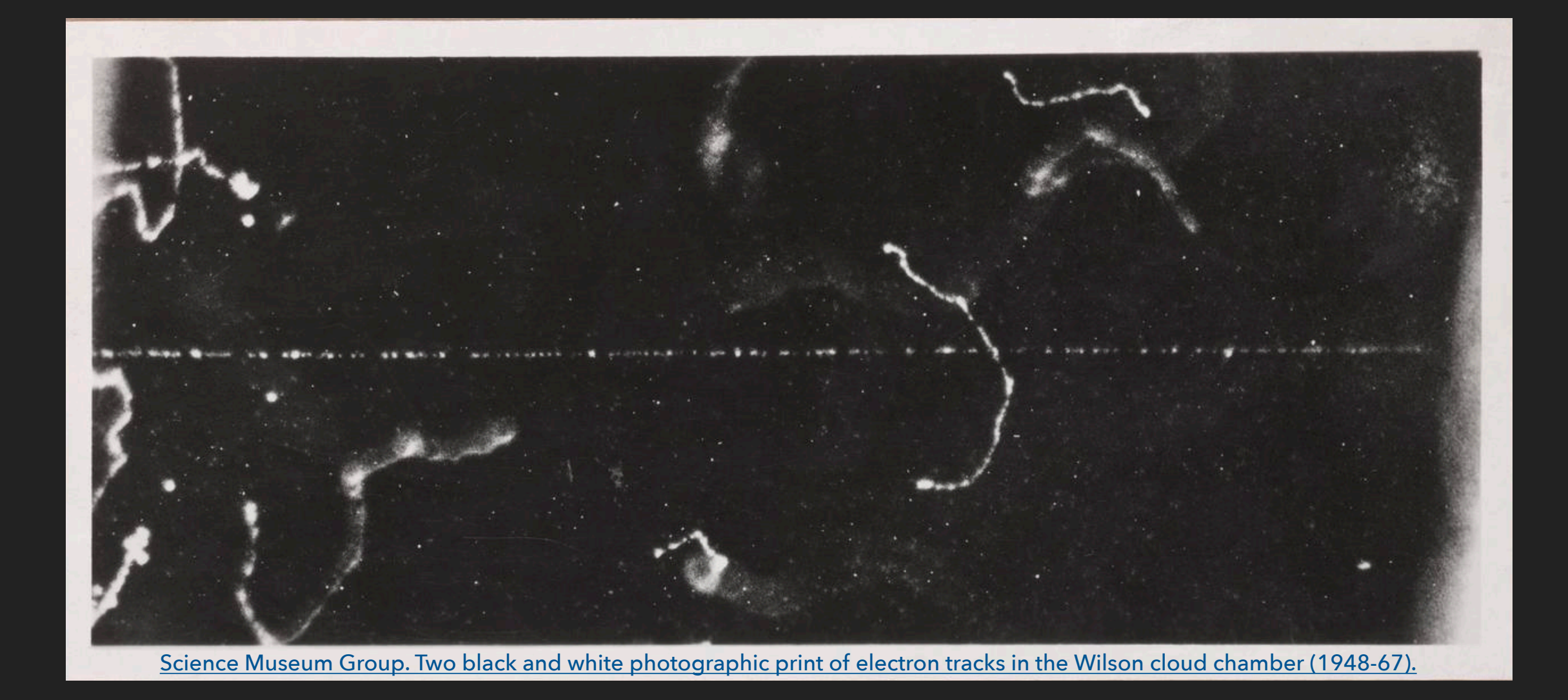

# **USING THE EVENT ACTION**

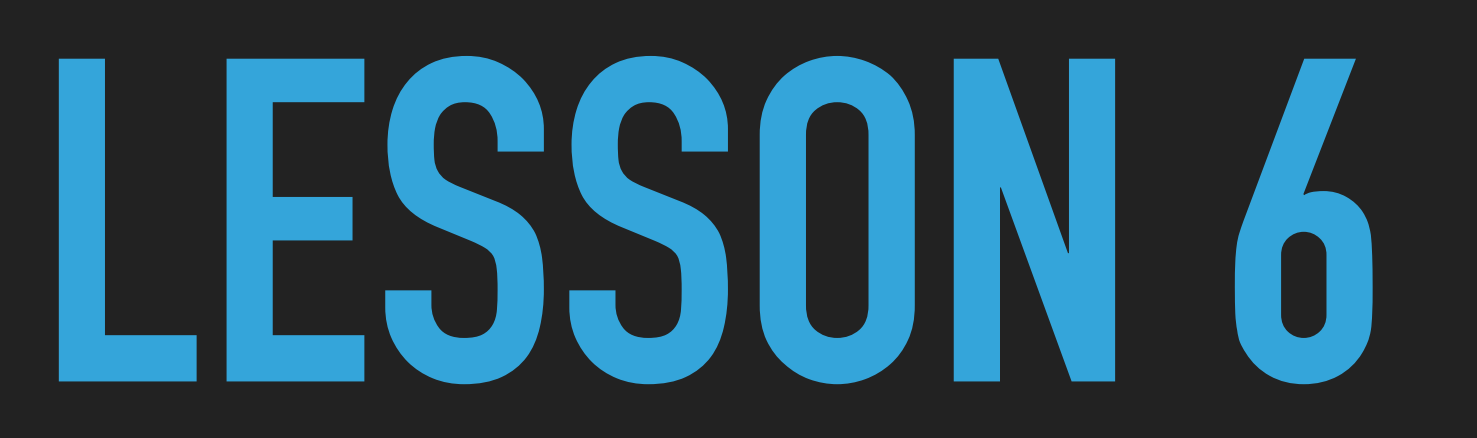

## **RANGE OF ELECTRONS**

- Simulate electrons with different energies propagating in different materials
- Estimate the CSDA range and the projected range
  - CSDA = continuous-slowing-down approximation
  - Rate of energy loss at every point along the track is assumed to be equal to the total stopping power
  - Obtained by integrating the reciprocal of the total stopping power with respect to energy
- Compare CSDA range with NIST values
- Use E = 10 keV, 100 keV and 1 MeV
- ▶ In air (*q*=1.205 mg/cm3) and soft tissue (*q*=1.05 g/cm3)

### **RANGE OF ELECTRONS**

- Get the eRange.zip simulation skeleton from <u>lip.pt/~alex/G4Classes/Examples</u>
- We will use NIST materials in GEANT4
  - much easier to define
  - standard materials that can be compared by everyone
  - makes sense given that we're comparing with NIST ranges
- G4\_Air and G4\_MUSCLE\_SKELETAL\_ICRP
  - Check full list of materials here:

http://geant4-userdoc.web.cern.ch/geant4-userdoc/UsersGuides/ ForApplicationDeveloper/html/Appendix/materialNames.html

You can compare these with NIST materials here: <u>http://physics.nist.gov/cgi-bin/Star/compos.pl</u>

### **RANGE OF ELECTRONS**

- Check (and modify if needed) the mandatory classes
  - Detector construction, PrimaryGenerator
- Compile and run the simulation in interactive mode
  - Use /tracking/verbose 1 followed by /run/beamOn 1 to get details on what is going on
  - You can get the CSDA range from the total track length
  - Note that there are usually secondary electrons
- Modify the SteppingAction to write out the CSDA range
  - What is the best way to identify the primary electrons?

LESSON 6

RANGE OF ELECTRONS

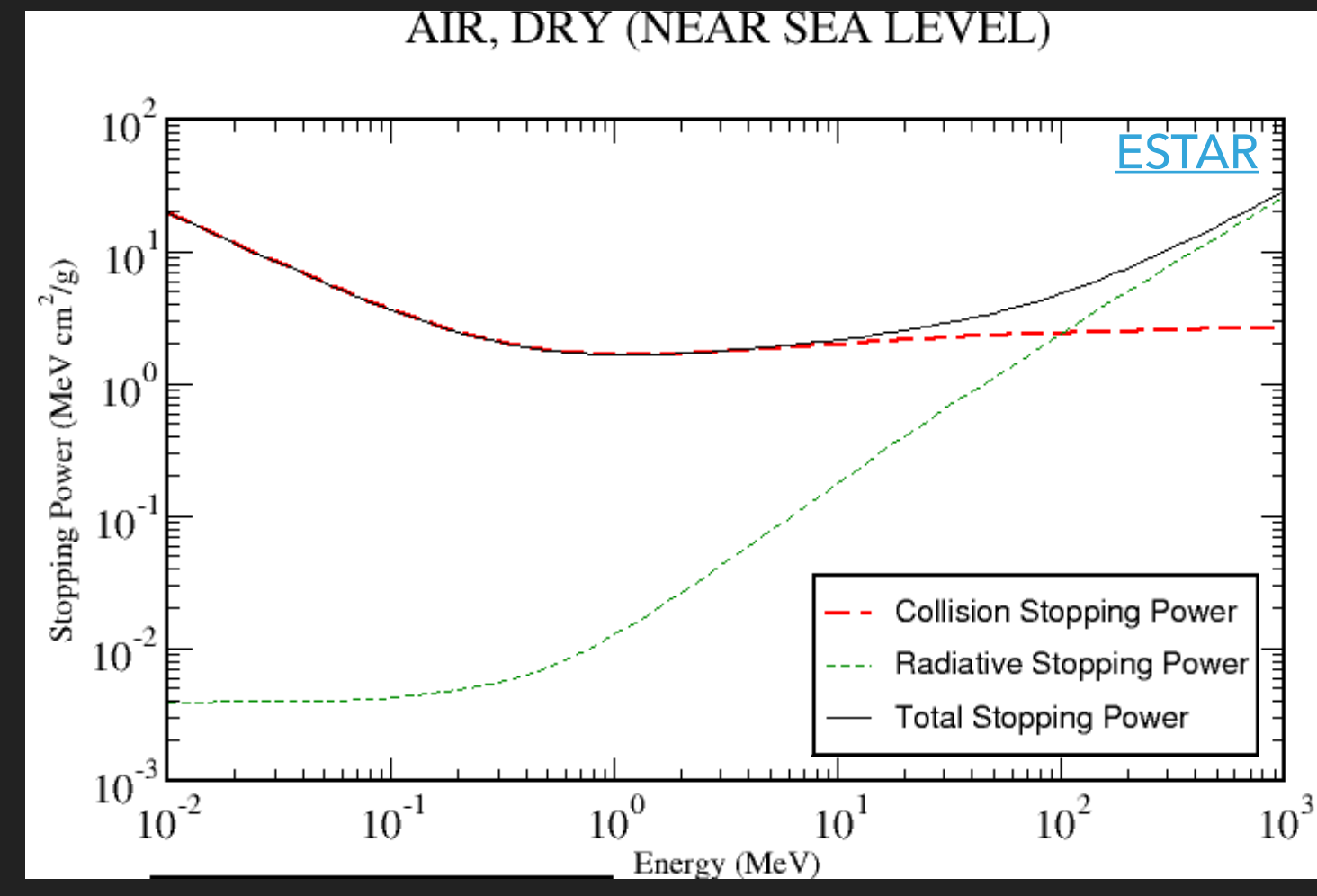

| Energy<br>(MeV) | Range in air [cm]<br>(e=1.205 mg/cm <sup>3</sup> ) |                        | Range in muscle tissue [cm]<br>(e=1.04 g/cm <sup>3</sup> ) |                        |
|-----------------|----------------------------------------------------|------------------------|------------------------------------------------------------|------------------------|
|                 | R <sub>CSDA</sub> (cm)                             | R <sub>proj</sub> (cm) | R <sub>CSDA</sub> (cm)                                     | R <sub>proj</sub> (cm) |
| 0,01            | 0,24                                               |                        | <b>2.4x10</b> -4                                           |                        |
| 0,1             | 13,5                                               |                        | <b>1.4x10</b> -2                                           |                        |
| 1               | 408                                                |                        | 0,42                                                       |                        |

## **PROJECTED RANGE**

Let us define"projected range" as the maximum depth an electron reaches along its initial direction

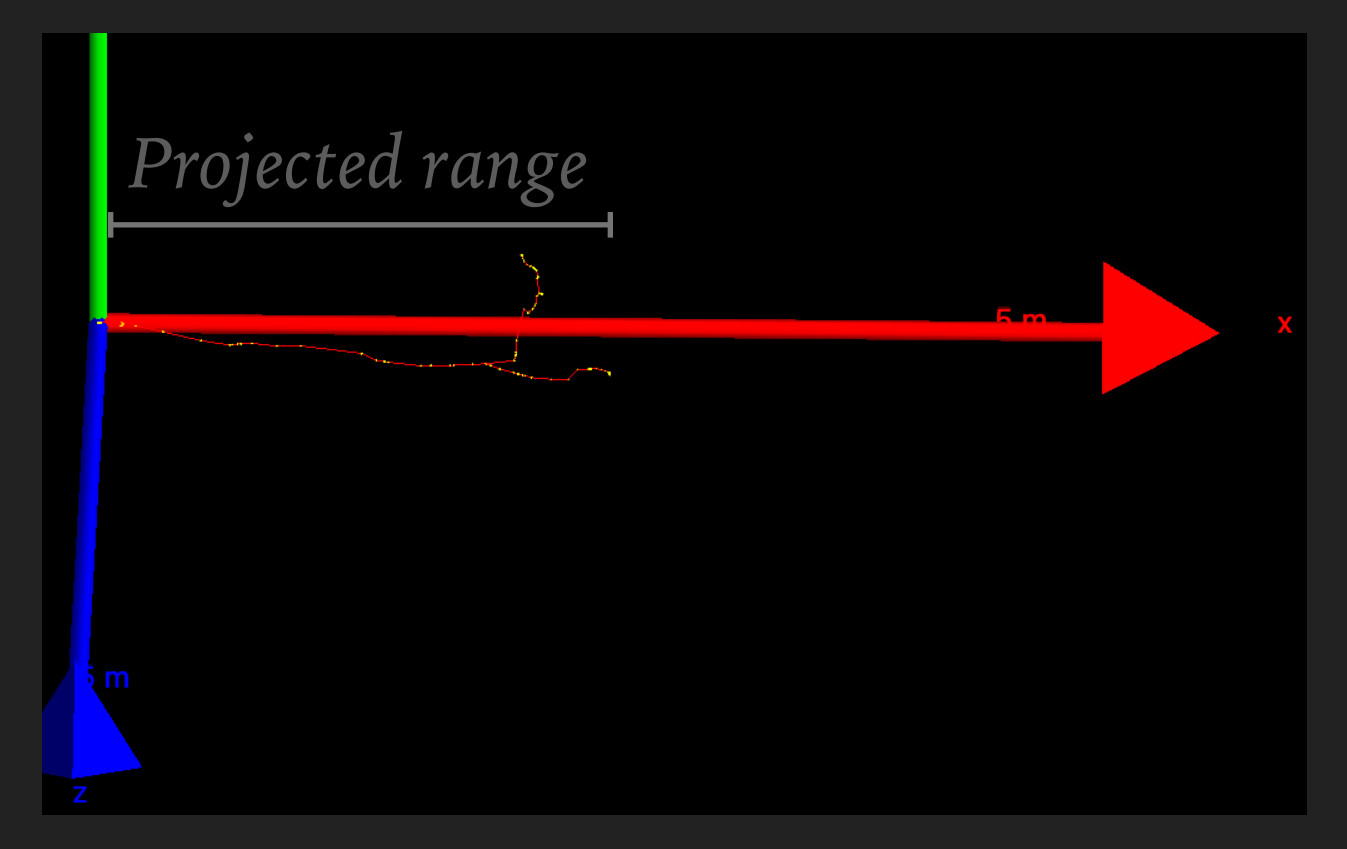

- For the CSDA range we just used the total length of the track
- How can we get the projected range?

### **PROJECTED RANGE**

Sometimes (many times) the point with maximum projected range will not coincide with the end point

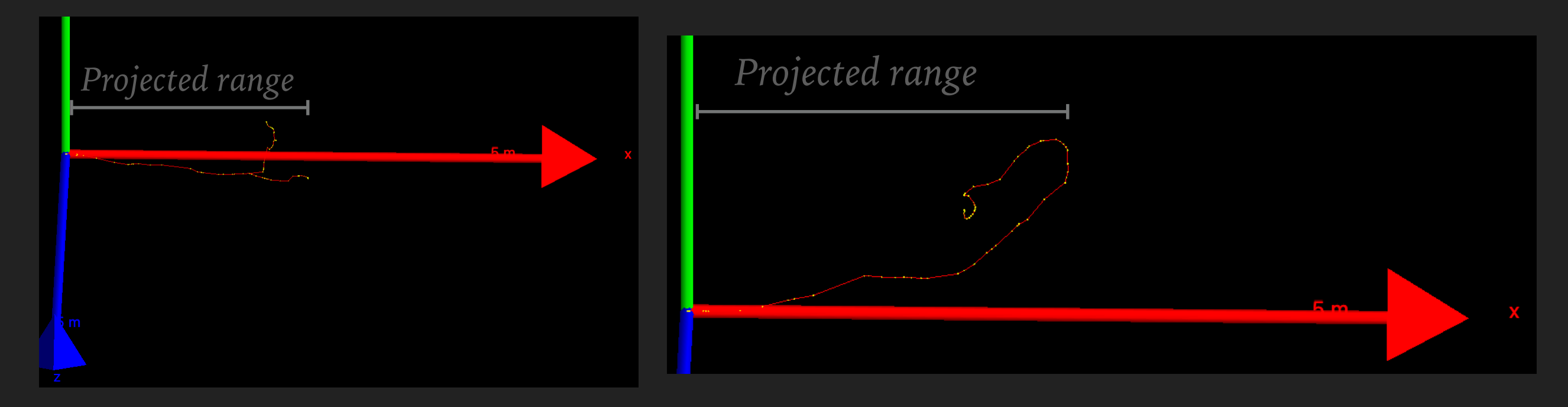

- How do we handle these cases?
- In the SteppingAction class we don't have access to the history of the track, only to it's current status

### **EVENT ACTION**

#### This cannot be done using the SteppingAction class

Inside this class we do not have access to the history of the track, only the current "local" step

#### This is where the EventAction class is helpful

- > It provides 2 methods: one is called at the start of each event and the other at the end
- We can use them to initialise variables (at the beginning) and write them to file (at the end), and these variables live (and are accessible) throughout the entire event
- We can have a variable to store the maximum projected range, and update it at each step in the SteppingAction
- Edit SteppingAction and EventAction as needed to store the CSDA and projected ranges for each event
- Make histograms of both these quantities and compare them. You can also make a 2D plot to compare them directly